# HP製品に関する注意事項

2000年11月2日

このファイルには、以下の項目に関する HP ノートブック コンピュータの最新情報が記載されています。

- ▶ コンピュータにバンドルされているソフトウェア
- ▶ デフォルトの赤外線モード
- ▶ DVDおよびビデオファイルの再生
- ▶ 外付けキーボードの [Fn] ホットキー
- ▶ ハイバネートモード
- ▶ タイムアウトを無効にしても、システムがスタンバイモードになる場合
- ▶ Pad Lock ボタン
- ▶ 再起動後のTV
- ➤ Tour of Windows 2000 の実行
- ▶ スタンバイまたはハイバネーションからの再起動に関する問題
- Windows 98SE および Windows ME ご使用に当たっての注意
- ▶ CD-RW と電源管理

HP ノートブック コンピュータの Web サイト (<u>www.hp.com/notebooks</u>) では、ご使用のコ ンピュータに関して、さらに多くの最新情報を提供しています。

# コンピュータにバンドルされているソフトウェア

HP ノートブック コンピュータには、ソフトウェアがプリインストールされており、各 モデルの構成によって、ソフトウェアの組み合わせが異なっています。

以下のようなアプリケーションが付属しています。

- > Adobe Acrobat Reader。Web での使用頻度が高い Acrobat フォーマットで、ドキュメントの読み込みが可能
- > MusicMatch Jukebox。MP3 ミュージック ファイルの再生を制御
- > McAfee VirusScan。有害なファイルからコンピュータを保護

コンピュータが DVD ドライブを装備している場合は、次のアプリケーションも付属しています。

> DVD ムービープレーヤ。DVD の動作を制御

コンピュータが CD-RW ドライブを装備している場合は、次のアプリケーションも付属 しています。

> Adaptec Easy CD Creator。CD の読み書きおよび書き換えが可能

コンピュータが CD-RW/DVD ドライブを装備している場合は、次のアプリケーション も付属しています。

> DVD ムービー プレーヤと、CD の読み書きおよび書き換えを行うソフトウェア

コンピュータに Windows 98 がインストールされている場合は、次のアプリケーション も付属しています。

- > HP TopTools for Notebooks。ネットワーク システムの管理が可能
- > Quicklink III。FAX およびデータ転送が可能

## デフォルトの赤外線モード

BIOS Setup ユーティリティでは、赤外線 (IR) 通信はデフォルトで無効になっています。 IR 通信を有効にすると、デフォルトで選択される IR モードは FIR (高速赤外線)です。

## DVD およびビデオ ファイルの再生

DVDディスクを再生している場合、つまり AVI (Audio Video Interleave) または MPEG (Moving Picture Experts Group) フォーマットでビデオ ファイルを再生している場合は、以下の機能がサポートされません。

- > [Fn] + [F5] による内蔵ディスプレイ、外部ディスプレイ、およびその同時表示の切り 替え。DVD プレーヤを起動する前に、ディスプレイを選択してください。
- > ディスプレイの解像度や色の深さの変更。設定を変更したい場合は、DVD プレーヤ を起動する前に行います。
- > Windows 98 でデュアルモニタを使用する場合、二次ディスプレイへの DVD/AVI 再 生ウィンドウのドラッグ。DVD/AVI 再生は、一次ディスプレイでのみサポートされ ます。

DVD/AVI 再生では、いくつかの色の深さと解像度の組み合わせがサポートされません。 DVDに関するエラーメッセージが表示された場合は、色の深さまたはディスプレイ解 像度を低くします。

HP ノートブック コンピュータが DVD ドライブを装備している場合、DVD ムービー プレーヤを 手動でインストールしなければならないことがあります。これを行うには、 c:\hp\programs\dvd\setup.exe を実行します。

# 外付けキーボードの [Fn] ホット キー

外付けキーボードでコンビネーション ホット キー (ショートカット キー シーケンス) を使用する場合は (これは HP ノートブック コンピュータのキーボードで、[Fn] キーを 使用するのに相当します)、外付けキーボード左側の [Ctrl] キーと [Alt] キーを使用しま す。たとえば、外付けキーボードで左 [Ctrl] + 左 [Alt] + [F1] を押すと、ディスプレイの 輝度が低くなります。

外付け USB キーボードを使用する場合、これらの機能は無効です。

#### ハイバネート モード

Windows 2000 では、[Fn] + [F12] を押すと、ハイバネート モードに手動で入ることができます。

Windows 2000 および Windows ME では、[スタート]、[Windows の終了]、[ハイバネーション] の順にクリックすると、ハイバネート モードに手動で入ることができます。

Windows 98 では、デフォルトでハイバネート モードに手動で入ることはできません。 ただし、必要な場合は、lid、電源スイッチ、またはスタンバイ ボタンのデフォルト設 定を変更して、ハイバネート モードに入ることができます。

Windows 2000 および Windows ME では、ハイバネート モードに自動で入るまでのタイ ムアウトを設定できます。

Windows 2000、Windows 98、および Windows ME では、バッテリ電源のレベルが非常 に低くなると、自動的にハイバネート モードに入ります。バッテリ電源レベルの下限 値を下げることはできますが、デフォルト値を低くすることはお勧めしません。デフォ ルト値を低くすると、ユニットが正常にハイバネート モードにならず、保存していな いデータが消失する恐れがあります。

#### タイムアウトを無効にしても、システムがスタンバイ モードになる場合

任意の時間が経過すると、コンピュータはスタンバイ モードに入ります。コントロー ルパネルの [パワー オプション] アプレットで、スタンバイ タイムアウトを [なし] に設 定しても、これが起きる場合があります。これが起きるのは、ハイバネーションが有効 になっている場合だけです。

この状況を避けるには、以下の手順に従います。

1. [スタート]、[設定]、[コントロール パネル] の順にクリックし、[パワー] アイコンを ダブルクリックして、コントロール パネルの [パワー オプション] アプレットを開きま す。

2. [ハイバネーション] タブをクリックします。

- 3. ハイバネーションのチェックボックスのチェックを外します。
- 4. [パワースキーム] タブをクリックします。

5. スタンバイ タイムアウトを [なし] 以外の値に設定します。バッテリ電源機能がある コンピュータを使用している場合は、バッテリのスタンバイ タイムアウトも同様に変 更します。

6. [適用] をクリックします。

7. スタンバイ タイムアウトを [なし] に戻します。

8. [適用] をクリックします。

9. [ハイバネーション] タブをクリックします。

10. ハイバネーションのチェックボックスをチェックします。

使用しているパワースキームごとに、この手順を行ってください。

# Pad Lock ボタン

Pad Lock ボタンを押して、タッチ パッドを無効 (または再び有効)にする場合は、Pad Lock ボタンを押すときに、タッチ パッド自体に触れないようにしてください。同時に 触れると、Pad Lock ボタンが正常に機能しなくなり、機能するまでに時間がかかります。

#### 再起動後の TV

スタンバイおよび再起動の後で、コンピュータのモニタとして使用している TV が正常 に機能しない場合は、BIOS の [Video Display Device] の設定が [Auto] (デフォルト設定) になっているかどうかを確認します。

- 1. Windows をシャットダウンして、コンピュータを再起動します([スタート]、 [Windows の終了]、[コンピュータを再起動する]の順にクリックします)。
- 2. HPのロゴが表示されたら、[F2]を押して、BIOS Setup ユーティリティを起動します。
- 3. [Main] メニューで [Video Display Device] を選択し、[Auto] に設定します。
- 4. 設定を変更したら、[F10]を押します。

[Enter]を押して設定を確認し、再び [Enter]を押してコンピュータを再起動します。

#### Tour of Windows 2000 の実行

[Getting Started] ウィンドウで [Discover Windows] をクリックすると、Windows 2000 ツ アーを実行できます。CD を挿入するように表示されたら、[キャンセル] をクリックし、 c:\tour と入力してツアーを開始します。

## スタンバイまたはハイバネーションからの再起動に関する問題

スタンバイまたはハイバネーションからノートブック コンピュータを再起動するとき に、問題が発生する場合は、以下の手順に従います。

- スタンバイまたはハイバネーションに入る前に、すべてのアプリケーションを閉じます。
- 問題が発生する以前にインストールしたアプリケーションをアンインストールします。
- 3. 問題が発生する以前にインストールしたドライバ (プリンタ ドライバなど) をアンイ ンストールします。

最近インストールしたアプリケーションやドライバが問題の原因である場合は、アプリ ケーションやデバイスの製造元に問い合わせてサポートを受けてください。

# Windows 98SE および Windows ME ご使用に当たっての注意

Easy Internet Signup を使用すると、タブおよび矢印キーは機能しません。項目間の移動にはマウスを使用します。

## CD-RWと電源管理

この項目は CD-RW ドライブを装備したノートブックにのみ当てはまります。DirectCD をインストールした状態でフォーマットした CD-RW を挿入すると、スタンバイまたは ハイバネート モードに入ろうとしても、「システムのハイバネーションに失敗しまし た」というエラーメッセージが表示されます。この場合は CD-RW を取り出し、再びス タンバイまたはハイバネート モードに入ります。ユニットがスタンバイまたはハイバ ネート モードに入ったら、再度 CD-RW をドライブに挿入します。この問題が起きるの は、OS が Windows 98、Windows ME および Windows 2000 の場合です。